## Freischaltung des vollständigen Exposés und Bestätigung des online Maklervertrages

I. Bitte sehen Sie in Ihrem E-Mailpostfach nach dieser E-Mail mit meinem Namen als Absender nach:

| Bestätigung zur Freischaltung Ihrer<br>Immobilienanfrage.                                                                                                    |
|----------------------------------------------------------------------------------------------------|
| Guten Tag                                                                                                    |
| damit wir Ihnen unser vollständiges Exposé freischalten können, bestätigen Sie<br>bitte unseren digitalen Maklervertrag.                                                                           |
| Anschließend profitieren Sie unmittelbar von der Freischaltung detaillierter<br>Informationen zur angefragten Immobilie sowie objektabhängig von<br>zusätzlichen Bildern und virtuellen Ansichten. |
| Unsere vorvertragliche Maklervertragsinformationen befindet sich im Anhang dieser E-Mail.                                                                                                    |
| Erst bei Kauf der Immobilie entstehen die Kosten aus dem Maklervertrag.                                                                                                    |
| Exposé freischalten                                                                                                    |
| So geht es weiter                                                                                                    |
|                                                                                                    |

 Sobald Sie die Email gefunden haben (bitte auch im Spam Ordner Ihres Emailanbieters nachsehen), klicken Sie bitte auf "Exposé freischalten" 3. Nun gelangen Sie auf eine Webseite und sehen das Exposé zunächst noch in einer eingeschränkten Version. Um mehr Inhalte freizuschalten, klicken Sie bitte hier:

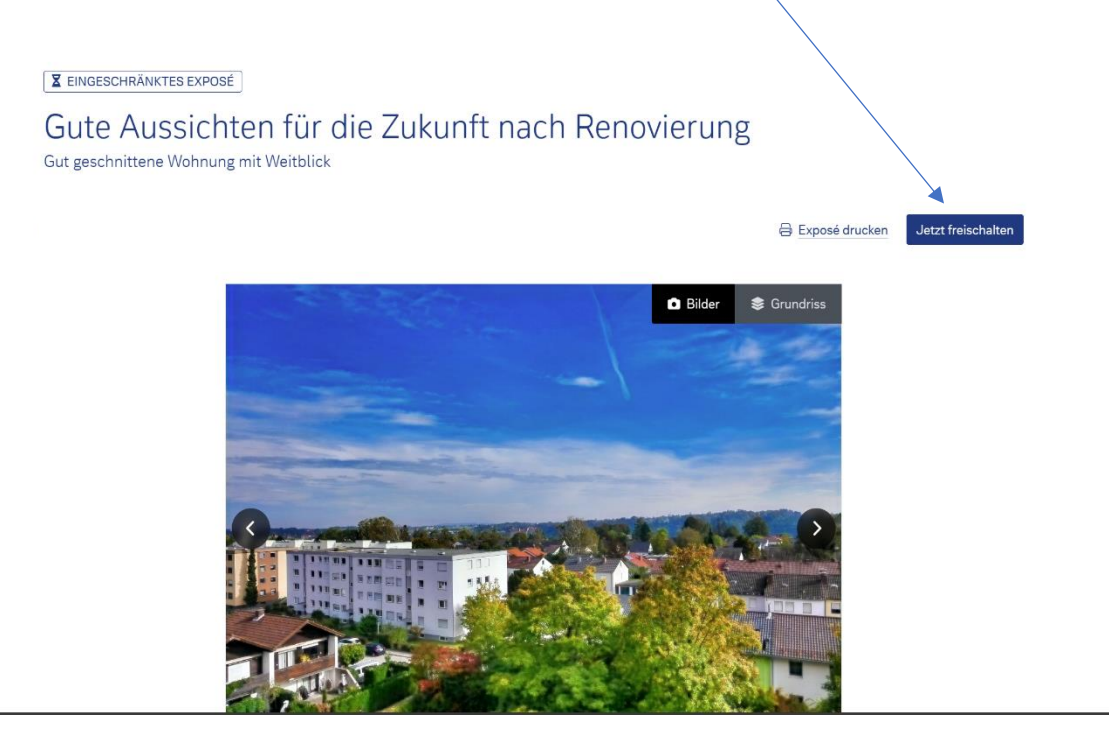

4. Nun gelangen Sie auf eine Ebene mit den notwendigen online Willenserklärungen für die Freigabe des vollständigen Exposés. Hier laden Sie bitte zunächst mit einem Klick den online Maklervertrag herunter:

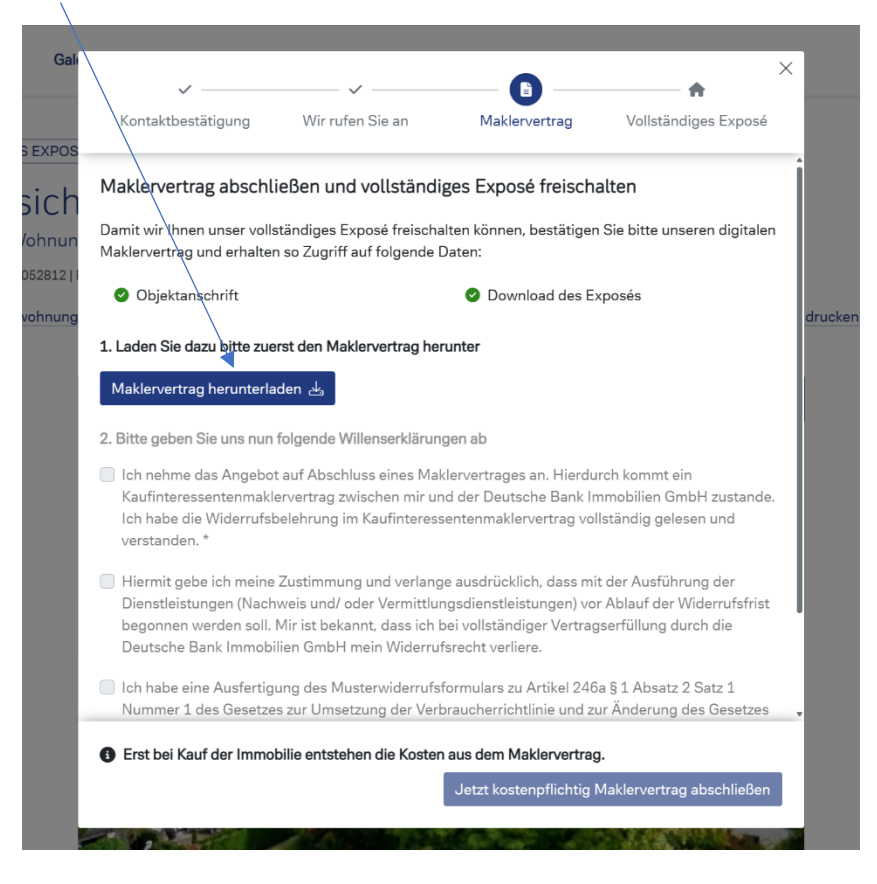

5. Sobald Sie den Vertrag heruntergeladen haben, können Sie unmittelbar im Anschluss die Haken bei den notwendigen Willenserklärungen für die direkte Freischaltung der weiteren Exposéinhalte (wie z.B. Adresse, vollständiger virtueller Rundgang, mehr Fotos, mehr Dokumente etc.) setzen:

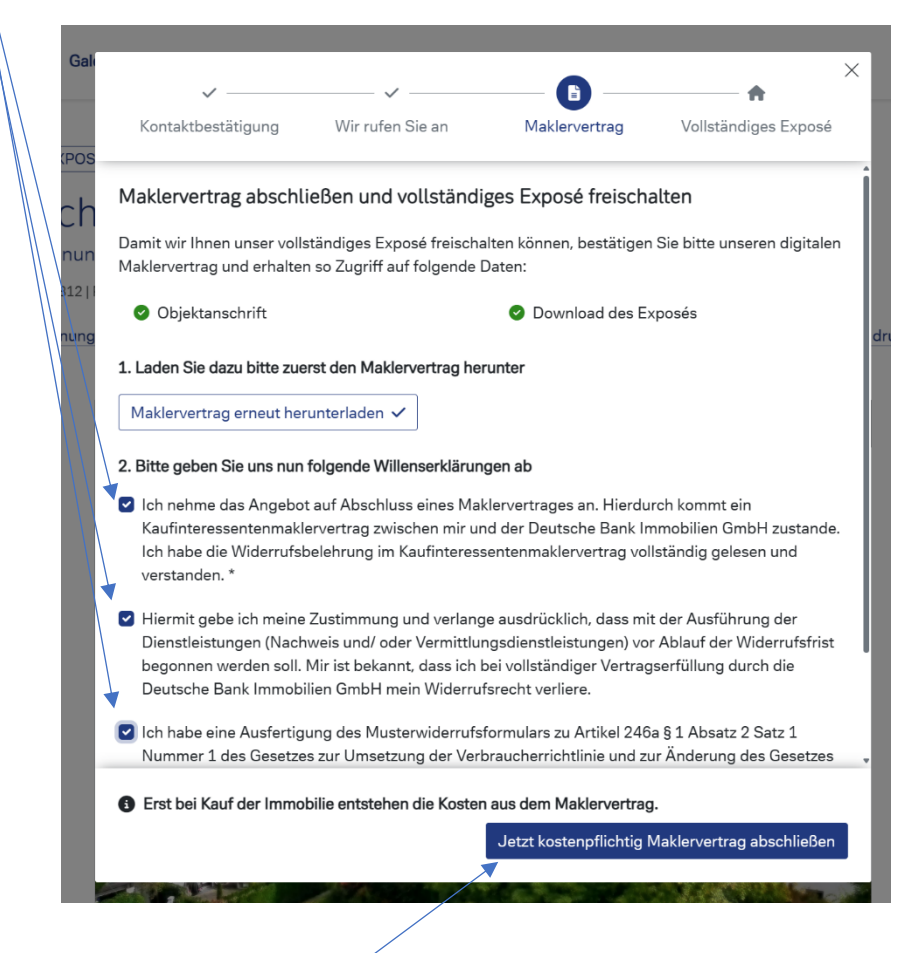

6. Nun noch den online Maklervertrag bitte bestätigen

WICHTIGER HINWEIS: Kosten aus einem online Kaufinteressenten Maklervertrag entstehen Ihnen ausschließlich dann, wenn Sie die Immobilie final auch wirklich kaufen. Er ist aber Bedingung für die Übermittlung von sensiblen Daten 7. Nun haben sie automatisch Zugriff auf die vollständigen Inhalte, die Ihnen der Makler von Deutsche Bank Immobilien GmbH in diesem Exposé zur Verfügung stellen kann. Klicken Sie dazu einfach bitte hier:

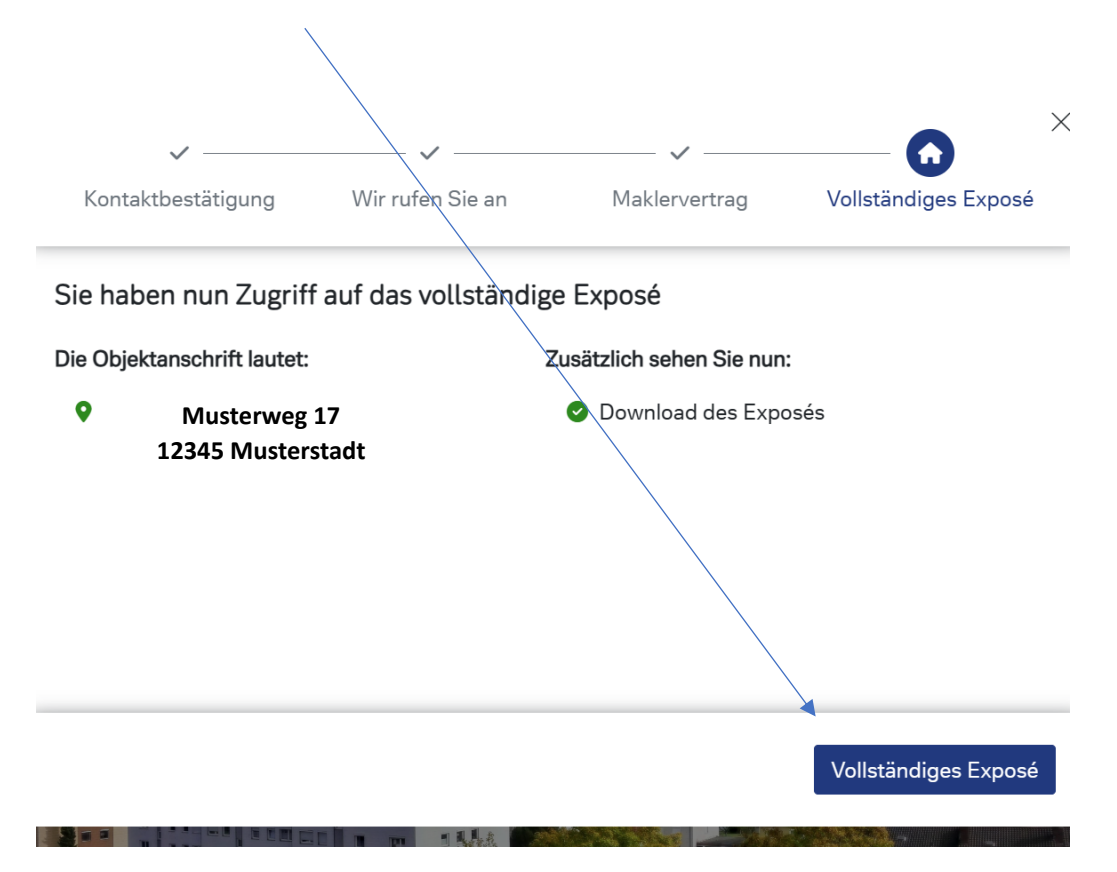